# ABA

# Prácticas Académicas Extracurriculares para realizar en los servicios de la UC3M

¿Cómo solicitar las prácticas?

## Contenido

| Pantallas                                                        | 3 |
|------------------------------------------------------------------|---|
| ¿Cómo acceder a la aplicación?                                   | 3 |
| ¿Cómo Rellenar la ficha?                                         | 4 |
| ¿Cómo buscar ofertas?                                            | 6 |
| ¿Cómo seleccionar ofertas?                                       | 6 |
| Solicitud                                                        | 7 |
| Identificador y Resolución de convocatoria                       | 7 |
| Sugerencias, quejas, felicitaciones y solicitudes de información | 8 |

## Pantallas

### ¿Cómo acceder a la aplicación?

A través de la página web: <u>https://aplicaciones.uc3m.es/aba/logout.do</u>

Para acceder a la aplicación el alumno utilizará el mismo usuario y contraseña que tenga en Campus Global.

| Aba-Gestión de prácticas externas<br>icio de sesión | s extracurriculares | S         |  |
|-----------------------------------------------------|---------------------|-----------|--|
| icio de sesión                                      |                     |           |  |
|                                                     |                     |           |  |
| Dat                                                 | atos del usuario    |           |  |
|                                                     | Usuario             | 100282290 |  |
|                                                     | Clave               | •••••     |  |
|                                                     |                     | Entrar    |  |

#### ¿Cómo Rellenar la ficha?

Los datos personales (Nombre, Apellidos, Teléfono...), se cargan por defecto del expediente académico (si existe algún dato erróneo deberá solicitarse el cambio en la Administración de alumnos correspondiente). El alumno debe rellenar los campos con los datos completos de la cuenta bancaria, de la cual el alumno debe ser titular o cotitular.

Inicialmente los datos bancarios no son obligatorios pero el alumno no podrá incorporarse a ninguna práctica hasta que estos datos estén correctamente cumplimentados.

| Datos p  | ersonales.           |                           |                                              |                          |                 |
|----------|----------------------|---------------------------|----------------------------------------------|--------------------------|-----------------|
| NOMBRE   | E. 5.2               | APELLICOS                 | Start with                                   | FECHA DE NACIMIENTO      | 29/09/1985      |
| reléfono | 91                   | CONICIDO                  | $[G^{r_{1}r_{2}+h_{0}r_{1}+m_{0}r_{1}}] = 0$ | CÓDIGO POSTAL            | 2.5             |
| OBLACIÓN | Leganes              | PROVINCIA                 | Madrid                                       | E-MAIL                   | :@alumosuc3m.es |
| TULACIÓN | Ingenieria Téo       | zvica en Informática de G | stán                                         | CURSO                    | 3.              |
| Datos B  | ancarios ( el alumno | debe ser titular          | o cotitular de la cue                        | inta)                    |                 |
| BANCO    | caja maded           |                           |                                              | DOMICILIO DE LA SUCURSAL | ·               |
| OBLACIÓN | Getafe               | CÓDIGO<br>POSTAL          | 28907                                        | PROVINCIA                | maded           |
| 0.0.0    | 1 1 2 - 33           |                           |                                              |                          |                 |

El siguiente paso es marcar las preferencias de Campus y horario deseados por el solicitante de las prácticas. A continuación el alumno deberá marcar las casillas sobre sus conocimientos y rellenar el campo otros conocimientos con información sobre otras habilidades, competencias o experiencia de interés para el tipo de práctica que se quiera solicitar.

| Datos para la Selección     |          |                           |                                   |                      |
|-----------------------------|----------|---------------------------|-----------------------------------|----------------------|
| Primer Nivel(obligatorio)   |          |                           |                                   |                      |
| CAMPUS                      | ⊙ getafe | OLEGANÉS                  | O COLMENAREJO                     |                      |
| HORARIO                     | O MAÑANA | O MEDIODIA                | O TARDE                           |                      |
| egundo Nivel (Obligatorio): |          |                           |                                   |                      |
| CONOCIMIENTOS               | ☑ INGLÉS | INFORMACIÓN Y<br>ATENCIÓN | INFORMÁTICA A NIVEL DE<br>USUARIO | INFORMÁTICA ESPECÍFI |
| OTROS CONOCIMIENTOS         |          |                           |                                   |                      |
|                             |          |                           |                                   |                      |

Para acabar, el alumno puede rellenar el campo de tercer nivel con otro tipo de información que pueda ayudar a su elección para la plaza ofertada, como por ejemplo experiencia laboral, experiencia con alguna aplicación informática adecuada para el puesto, etc.

| Otra información relevante                                                                                                    | h                                                                                                    |
|----------------------------------------------------------------------------------------------------|----------------------------------------------------------------------------------------------------|
|                                                                                                    | Acceso a la solicitud                                                                                                    |
| Los datos personales recogidos serán incorporados y tortados en un<br>ser cedidos según las previsiones de propio fichero sel como ayuellas | obero de la Universidad Carlos III de Madrid. El fichem está inacrito en el Registro de Ficheros de Dates Remondes de la Agencia de Protección de Datos de la Comunidad de Madrid. Los datos personales podrán<br>dras previstas en la Ley. El órgano responsable del Fichero es la Generola de la Universidad, y la dirección donde el interesado podrá ejercen los denechos de acceso, nectificación, cancelación y oposición ante el |

Una vez completados todos los campos acerca de la información del alumno, se pulsa el botón "Guardar datos personales" y el formulario nos llevará a la pantalla de prácticas extracurriculares ofertadas.

#### ¿Cómo buscar ofertas?

Antes de poder seleccionar una oferta hay que realizar una búsqueda de las mismas, para ello la aplicación facilita un buscador con los criterios de búsqueda disponibles. Los criterios de búsqueda que se pueden utilizar son:

• Servicio ofertante: Servicio en el que se desarrollará la práctica.

| Campus de la oferta                      | Cualquiera 👻                                                                                                    |                 |
|------------------------------------------|----------------------------------------------------------------------------------------------------|-----------------|
| Servicio del ofertante                   | Cualquiera                                                                                                    | -               |
| Horario de la oferta                     | BIBLIOTECA                                                                                                    | ^               |
| Puede solicitar tantas ofertas como dese | CENTRO DE AMPLIACIÓN DE ESTUDIOS<br>DIRECCIÓN EPS- PROMOCIÓN<br>INFORMÁTICA<br>OFICINA TÉCNICA Y TAU ERES Y LABOBATORIOS                                      |                 |
| Mis solicitudes                          | GRADO<br>ESPACIO ESTUDIANTES<br>OFICINA DE ALUMNOS CCSSJJ<br>OFICINA DE ALUMNOS F. HUMANIDADES, COMUNICACIÓN Y DOCUMENTACIÓN<br>OFICINA LOGÍSTICA GETAFE      | E               |
|                                          | DPTO. DE ECONOMÍA<br>OFICINA DE ALUMNOS LEGANÉS<br>COMUNICACIÓN INSTITUCIONAL<br>RELACIONES INSTITUCIONALES<br>SERINT- CURSOS HISPÁNICOS<br>AULA DE LAS ARTES | as para que sea |
|                                          | ORIDAD DE COOPERACIÓN<br>OFICINA LOGÍSTICA CENTRAL<br>DECANATO CCSSJJ                                                                                         |                 |

• Horario de la Oferta: Franja horaria en la que se desarrolla la práctica.

| Horario de la oferta                     | Indistinto 💌                |                                                          |
|------------------------------------------|-----------------------------|----------------------------------------------------------|
|                                          | Indistinto                  | Russar Ofortas                                           |
| Puede solicitar tantas ofertas como dese | Mañana<br>Mediodía<br>Tarde | pfertas pero recuerde añadirlas en orden de preferencia. |

No es obligatorio seleccionar todos los criterios de búsqueda, si no se selecciona ninguno aparecerán todas las ofertas de prácticas de la convocatoria.

Una vez seleccionados los criterios, pulsamos el botón "Buscar Ofertas" y la aplicación nos buscará las prácticas ofertadas con las condiciones indicadas.

#### ¿Cómo seleccionar ofertas?

Tras realizar una búsqueda, aparecerán las ofertas disponibles. Si se quiere ampliar la información de la práctica será necesario pinchar en el icono de "Información de la oferta". Si queremos solicitar esta oferta deberemos pinchar en el icono "Añadir a mis solicitudes".

| Nombre de la Oferta                 | Servicio               | Campus              | Plazas | Horas        | Horario    | Retribución | Fecha de<br>Inicio | Fecha de<br>Fin | Añadir a mis<br>solicitudes | Información de la oferta |
|-------------------------------------|------------------------|---------------------|--------|--------------|------------|-------------|--------------------|-----------------|-----------------------------|--------------------------|
| CENTRO ESES GETAFE - 2              | ESPACIO<br>ESTUDIANTES | Campus de<br>Getafe | 1      | 3 h/día      | Mañana     | 244         | 01-09-2013         | 30-11-2013      |                             | 1                        |
| PRÁCTI. EXTRA. PARA<br>INFORMADORES | ESPACIO<br>ESTUDIANTES | Indistinto          | 24     | Col. puntual | Indistinto | 1           | 01-11-2013         | 30-06-2014      |                             | 0                        |
| ÁRBITROS                            | ESPACIO<br>ESTUDIANTES | Indistinto          | 25     | Col. puntual | Indistinto | 1           | 15-10-2013         | 15-05-2014      | -                           | 0                        |
| DEPORTES - GETAFE                   | ESPACIO<br>ESTUDIANTES | Campus de<br>Getafe | 4      | 3 h/día      | Indistinto | 244         | 09-09-2013         | 15-05-2014      | -                           | 1                        |
| DELEGACIÓN DE HUMANIDADES           | ESPACIO<br>ESTUDIANTES | Campus de<br>Getafe | 1      | 3 h/día      | Indistinto | 244         | 02-09-2013         | 20-06-2014      | -                           | 0                        |
| ÁREA DE ESPACIO ABIERTO             | ESPACIO<br>ESTUDIANTES | Campus de<br>Getafe | 2      | 3 h/día      | Mañana     | 244         | 02-09-2013         | 20-12-2013      | -                           | 0                        |
| DIFUSIÓN                            | ESPACIO<br>ESTUDIANTES | Campus de<br>Getafe | 2      | 3 h/día      | Mañana     | 244         | 01-09-2013         | 31-07-2014      | -                           | 0                        |
| PRO.INTEGRA ESTU., CON DISCA        | ESPACIO<br>ESTUDIANTES | Campus de<br>Getafe | 2      | 4 h/día      | Mañana     | 326         | 02-09-2013         | 30-06-2014      | -                           | 0                        |
| CENTRO ESES GETAFE - 4              | ESPACIO<br>ESTUDIANTES | Campus de<br>Getafe | 1      | 3 h/día      | Mañana     | 244         | 01-06-2013         | 31-05-2014      | -                           | 0                        |
| INFORMÁTICA ESES GETAFE             | ESPACIO<br>ESTUDIANTES | Campus de<br>Getafe | 1      | 4 h/día      | Mañana     | 326         | 01-10-2013         | 30-09-2014      | -                           | 0                        |

#### **Solicitud**

Una vez añadidas las ofertas, en la parte baja del formulario aparecerán nuestra selección de ofertas, ordenadas por preferencia (la que este más arriba será nuestra primera opción). Podremos modificar el orden de preferencia de las ofertas pulsando sobre los iconos de las manos con el pulgar hacia arriba y el pulgar hacia abajo.

En caso de querer eliminar una solicitud, simplemente se debe pulsar sobre el icono con forma de X en el apartado "Borrar Solicitud".

| Mis solicitud       | es                         |                  |        |            |         |             |                 |              |                  |                     |
|---------------------|----------------------------|------------------|--------|------------|---------|-------------|-----------------|--------------|------------------|---------------------|
| Nombre de la oferta | Servicio                   | Campus           | Plazas | Horario    | Horas   | Retribución | Fecha de Inicio | Fecha de Fin | Borrar Solicitud | Modificar Prioridad |
| Información ESES    | COMUNICACIÓN INSTITUCIONAL | Campus de Getafe | 5      | Indistinto | 4 h/día | 400         | 2012-06-01      | 2013-03-01   | ×                | <b>)</b> , 'F       |

Una vez seleccionadas todas las ofertas que le interesan, se deberá pulsar el botón "Guardar Datos". De esta manera la solicitud queda realizada y solo habrá que esperar a la resolución de la convocatoria.

Durante el plazo de solicitudes se podrá entrar tantas veces como se quiera para modificar los datos (siempre habrá que guardar datos).

#### Identificador y Resolución de convocatoria

Tras guardar los datos de la solicitud el sistema le proporcionará un número identificador que se enviará al correo de alumno. Con este identificador podrá volver a acceder a su solicitud para poder consultarla o modificarla antes del cierre del plazo de solicitudes.

Para cualquier consulta o reclamación será necesario este identificador.

Si no se recibe el correo o el número de identificador que aparece es *null*, la solicitud **NO** se habrá realizado correctamente y deberá volver a iniciar el proceso.

| Aba-Gestión de Prácticas Externas    | s Extracurriculares                                                                                              |  |
|--------------------------------------|----------------------------------------------------------------------------------------------------|--|
| Prácticas externas extracurriculares | Información de la convocatoria                                                                                   |  |
| Datos Personales Consultar Resolució | in and the second second second second second second second second second second second second second second se  |  |
|                                      |                                                                                                    |  |
|                                      |                                                                                                    |  |
| [                                    |                                                                                                    |  |
|                                      | Su solicitud ha sido procesada correctamente con el identificador número 21631.                                  |  |
| Conserve este numero de              | e identificación de cara a posibles reclamaciones, o dudas que pueda tener con la tramitación de sus solicitudes |  |

Una vez publicada la resolución adjudicando las prácticas, el alumno podrá acceder a la aplicación y consultarla a través de la pestaña de "Consultar Resolución"

Cualquier problema o incidencia técnica deberá comunicarse a través de OPINA (Ver siguiente punto)

# Sugerencias, quejas, felicitaciones y solicitudes de información

En la parte superior derecha de todas las pantallas de la aplicación aparece el icono:

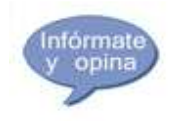

A través de este icono se accede a la aplicación de sugerencias, quejas, felicitaciones y solicitudes de información de la universidad, con el área (Vida Universitaria) y grupo (Ayudas y becas) preseleccionados, para que el alumno sólo tenga que indicar el tipo (sugerencia, queja...) y explicar su cuestión.

| 1.1                                                              |                                         | 2. Escriba su cuestion                 |                                             |
|------------------------------------------------------------------|-----------------------------------------|----------------------------------------|---------------------------------------------|
| introduzca sus datos p                                           | personales que desee                    | Introduzca el texto motivo de su cuest | ión. Aporte cualquier<br>de ser relevante * |
| Si no rellena sus datos person<br>sobre el estado de la cuestión | nales no se le podrá informar           | mormation que considere que pue        |                                             |
| Nombre y apellidos                                               |                                         |                                        |                                             |
| Email                                                            |                                         |                                        |                                             |
| Teléfono                                                         |                                         |                                        |                                             |
| Campus                                                           | Todos                                   |                                        |                                             |
| Seleccione la categoria en la que<br>cuest                       | e piensa que mejor encaja esta<br>tión. |                                        |                                             |
| Área * [                                                         | [Opina] Vida Universitaria              |                                        |                                             |
| Grupo A                                                          | Ayudas y Becas                          | Adjuntar archivos                      |                                             |
|                                                                  | Seleccione                              | Aujuntai archivos                      |                                             |
| Tipo * [                                                         |                                         | Elina ol archivo que                   | Examina                                     |
| Tipo * [<br>Recurso [                                            | Seleccione                              | quiere adjuntar                        |                                             |
| Tipo * [<br>Recurso [                                            | Seleccione 💌                            | quiere adjuntar                        |                                             |